## LMMS User Guide

LMMS access: <a href="https://aces.nus.edu.sg/lmms">https://aces.nus.edu.sg/lmms</a>

## Contents

- Types of Roles in LMMS
- Manage user access (for Dept/Faculty Administrators)
- Adding inventory
- Managing inventory

## Types of user roles in LMMS

|                  |                          | Please Select |  |  |  |  |  |  |  |  |
|------------------|--------------------------|---------------|--|--|--|--|--|--|--|--|
| ble              | Please Select -          |               |  |  |  |  |  |  |  |  |
| atus             | • Please Select          |               |  |  |  |  |  |  |  |  |
|                  | NUS ADMINISTRATOR        |               |  |  |  |  |  |  |  |  |
| ✓ Location       | FACULTY ADMINISTRATOR    |               |  |  |  |  |  |  |  |  |
|                  | DEPARTMENT ADMINISTRATOR |               |  |  |  |  |  |  |  |  |
| ✓ Faculty / RIRC | PRINCIPAL INVESTIGATOR   |               |  |  |  |  |  |  |  |  |
|                  | RESEARCHER               |               |  |  |  |  |  |  |  |  |
|                  | LABORATORY ADMINISTRATOR |               |  |  |  |  |  |  |  |  |

Access to LMMS must be first granted to you by a department administrator (a role which is usually by the department safety coordinator)

## NUS Administrator

| Role                 | Role Description                                                                                                    |
|----------------------|----------------------------------------------------------------------------------------------------|
| NUS<br>ADMINISTRATOR | <ul> <li>Access to chemical records in all locations in NUS and can<br/>perform the following functions:<br/>Manage Chemical Name</li> <li>Manage Manufacturer</li> <li>Manage Product</li> <li>Manage Location</li> <li>Manage User Access</li> <li>Generate reports (e.g. Audit trail report)</li> <li>Search inventory records</li> <li>Manage request for new product creation</li> </ul> |

## Faculty Administrator

| Role                     | Role Description                                                                                                    |
|--------------------------|----------------------------------------------------------------------------------------------------|
| FACULTY<br>ADMINISTRATOR | <ul> <li>Access to chemical records in locations belonging to own Faculty<br/>and can perform the following functions:<br/>Manage User Access</li> <li>Generate reports</li> <li>Search inventory records</li> </ul> |

 Assigned to Dean of faculty/school, or Director of research institute/centre to have an overview of inventory.

## Department Administrator

| Role                        | Role Description                                                                                                    |
|-----------------------------|----------------------------------------------------------------------------------------------------|
| DEPARTMENT<br>ADMINISTRATOR | <ul> <li>Access to chemical records in locations belonging to own Department<br/>and can perform the following functions:<br/>Manage User Access</li> <li>Generate reports</li> <li>Search inventory records</li> </ul> |

• Assigned to HoD / department safety coordinator

## Principal Investigator

| Role                      | Role Description                                                                                                    |
|---------------------------|----------------------------------------------------------------------------------------------------|
| PRINCIPAL<br>INVESTIGATOR | <ul> <li>Access to own inventory records and can perform the following functions:</li> <li>Add New Inventory (with management barcode)</li> <li>Update Inventory</li> <li>Dispense chemical</li> <li>Dispose chemical</li> <li>Repackage chemical</li> <li>Transfer chemical</li> <li>Search inventory records</li> <li>Generate reports (e.g. Chemical Inventory Report)</li> <li>Request for creation of new product</li> <li>Accept / Reject chemical transfer</li> </ul> |

 Can only view and manage inventory that he/she owns

## Researcher

| Role       | Role Description                                                                                                    |
|------------|----------------------------------------------------------------------------------------------------|
| RESEARCHER | <ul> <li>Access to all inventory records of his/her PI and can be granted access to perform any of the following functions:</li> <li>Add New Inventory (with management barcode)</li> <li>Update Inventory</li> <li>Dispense chemical</li> <li>Dispose chemical</li> <li>Repackage chemical</li> <li>Transfer chemical</li> <li>Search inventory records</li> <li>Generate reports (e.g. Chemical Inventory Report)</li> <li>Request for creation of new product</li> <li>Accept / Reject chemical transfer</li> </ul> |

 Can only view and manage inventory of the PI and the location that he/she is tagged to

## Lab Administrator

| Role                                | Role Description                                                                                                    |
|-------------------------------------|----------------------------------------------------------------------------------------------------|
| LABORATO<br>RY<br>ADMINIST<br>RATOR | <ul> <li>Access to all inventory records of location(s) assigned and can be granted access to perform any of the following functions:</li> <li>Add New Inventory (with management barcode)</li> <li>Update Inventory</li> <li>Dispense chemical</li> <li>Dispose chemical</li> <li>Repackage chemical</li> <li>Transfer chemical</li> <li>Search inventory without management barcode (for barcode tagging purpose)</li> <li>Search inventory records</li> <li>Generate reports (e.g. Chemical Inventory Report)</li> <li>Request for creation of new product</li> <li>Accept / Reject chemical transfer</li> </ul> |

- Can only view and manage inventory of the location that he/she is tagged to
- Role usually held by the scientific officer, laboratory technologist or laboratory supervisor

## After Login

#### Welcome to Laboratory Material Management System

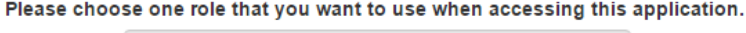

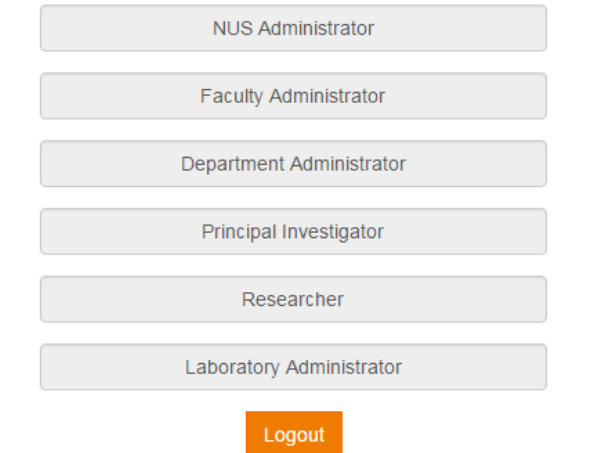

- Some may have multiple roles, ie. Dept administrator, laboratory administrator.
- Click on the desired role

### LMMS Home Page

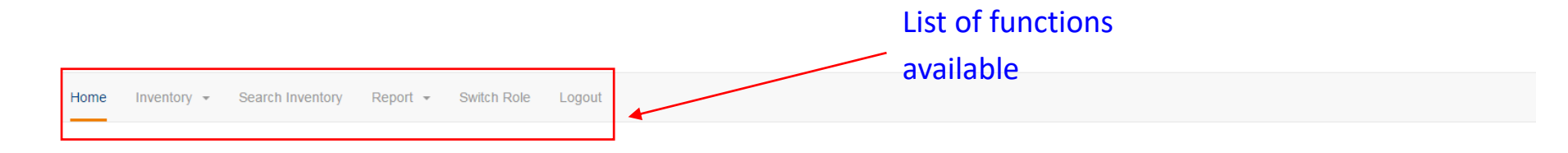

Welcome to Laboratory Material Management System

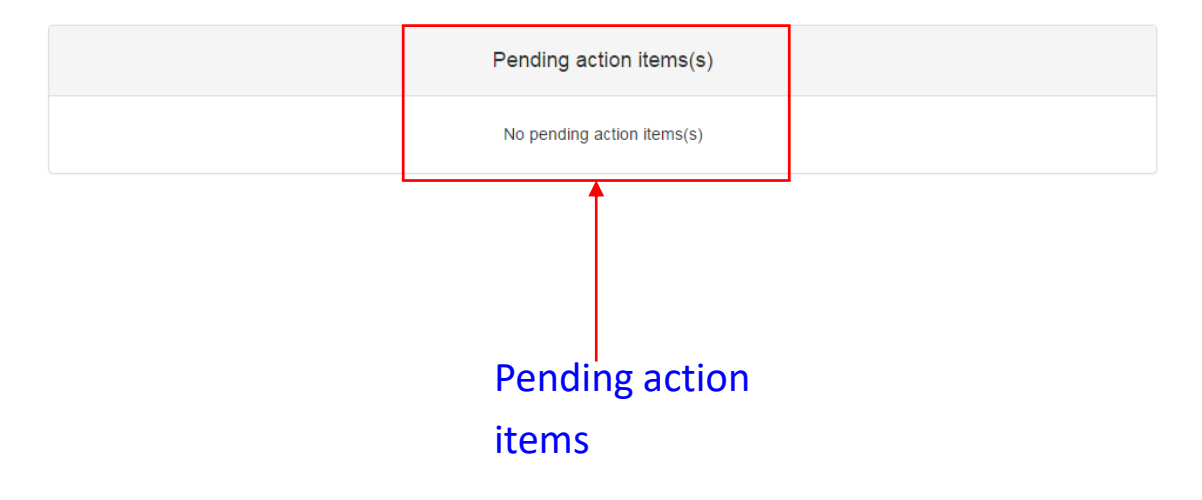

## Manage User Access

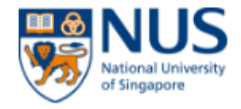

| Home | Configuration - Searc | h Inventory Report 👻                  | Switch Role Test Page Logout                   |
|------|-----------------------|---------------------------------------|------------------------------------------------|
|      | Manage User Access    | Search User Access<br>New User Access | Icome to Laboratory Material Management System |

Only for Department/Faculty administrator

- 'new user access' to grant new PIs, LTs, staff, students access
- 'Search user access' to edit exisiting users

### Manage new user access

Home Configuration - Search Inventory Report - Switch Role Test Page Logout

 Manage User Access (New)

 NUSNET ID \*

 Role \*

 Please Select 

 Mew Role Description

 • Please Select

 • PRINCIPAL INVESTIGATOR

 • RESEARCHER

LABORATORY ADMINISTRATOR

Submit Back to Search page

- Key in valid NUSnet ID
- Select appropriate role

## New User Access - Pl

| Home Configuration - Search Inventory Rep | ort - Switch Role Test Page Logout                                                                 |                       |
|-------------------------------------------|----------------------------------------------------------------------------------------------------|-----------------------|
| Manage User Access (New)                  | )                                                                                                  |                       |
| Role *                                    | PRINCIPAL INVESTIGATOR - View Role Description                                                     |                       |
| Faculty / RIRC *                          | ENGINEERING -                                                                                      |                       |
| Department *                              | CHEM/BM ENG -                                                                                      |                       |
| Location *                                | Unselected (Showing all 68)                                                                        | Selected (Empty list) |
|                                           | Filter                                                                                             | Filter                |
|                                           | $\rightarrow$                                                                                      | <b>++</b>             |
| Click to select<br>locations              | E4 > 04 > 11A<br>E4 > 04 > 11B<br>E4A > 07 > 06<br>E4A > 07 > 07<br>E4A > 07 > 08<br>E4A > 07 > 09 | ×                     |

Submi

Back to Search pag

- Select the appropriate department, and location to assign to PI
- Click on 'submit' and confirm submission

## New User Access - Researcher

| Manage User Access (New)                                 | )                                                                                                    |              | Yu Zhiwei, Ryan                                                                                       |  |  |  |  |
|----------------------------------------------------------|----------------------------------------------------------------------------------------------------|--------------|----------------------------------------------------------------------------------------------------|--|--|--|--|
| Role *                                                   | RESEARCHER  View Role Description                                                                                                    |              |                                                                                                    |  |  |  |  |
| Faculty / RIRC *                                         | Please Select -                                                                                                    |              |                                                                                                    |  |  |  |  |
| Department *                                             | Please Select -                                                                                                    | Select the o | department and the PI                                                                                 |  |  |  |  |
| Principal Investigator *                                 | Please Select <del>v</del>                                                                                                    | supervising  | g the researcher                                                                                      |  |  |  |  |
| Location *                                               | Unselected (Empty list)                                                                                                    |              | Selected (Empty list)                                                                                 |  |  |  |  |
|                                                          | Filter                                                                                                    |              | Filter                                                                                                |  |  |  |  |
|                                                          | → →                                                                                                    |              | <b>++</b>                                                                                             |  |  |  |  |
| Click to select<br>locations researcher<br>is working in | EW2 > 06 > 13<br>EW2 > 06 > 14<br>EW2 > 06 > 15<br>EW2 > 06 > 16<br>EW2 > 06 > 18A                                                                                                    | •            | ▲<br>▼                                                                                                |  |  |  |  |
| Access *                                                 | <ul> <li>Add Inventory (with Management Barcode)</li> <li>Dispense Inventory</li> <li>Transfer Inventory</li> <li>Repackage Inventory</li> <li>Dispose Inventory</li> <li>Update Inventory</li> <li>Search Inventory</li> <li>Report</li> </ul> | 4            | Select type of access rights to<br>grant to the researcher. All<br>functions are selected by default. |  |  |  |  |

Submit

Back to Search page

## New User Access - Scientific Officer/Lab technologist

- Process is similar to granting researcher access
- Role assigned as laboratory adminstrator

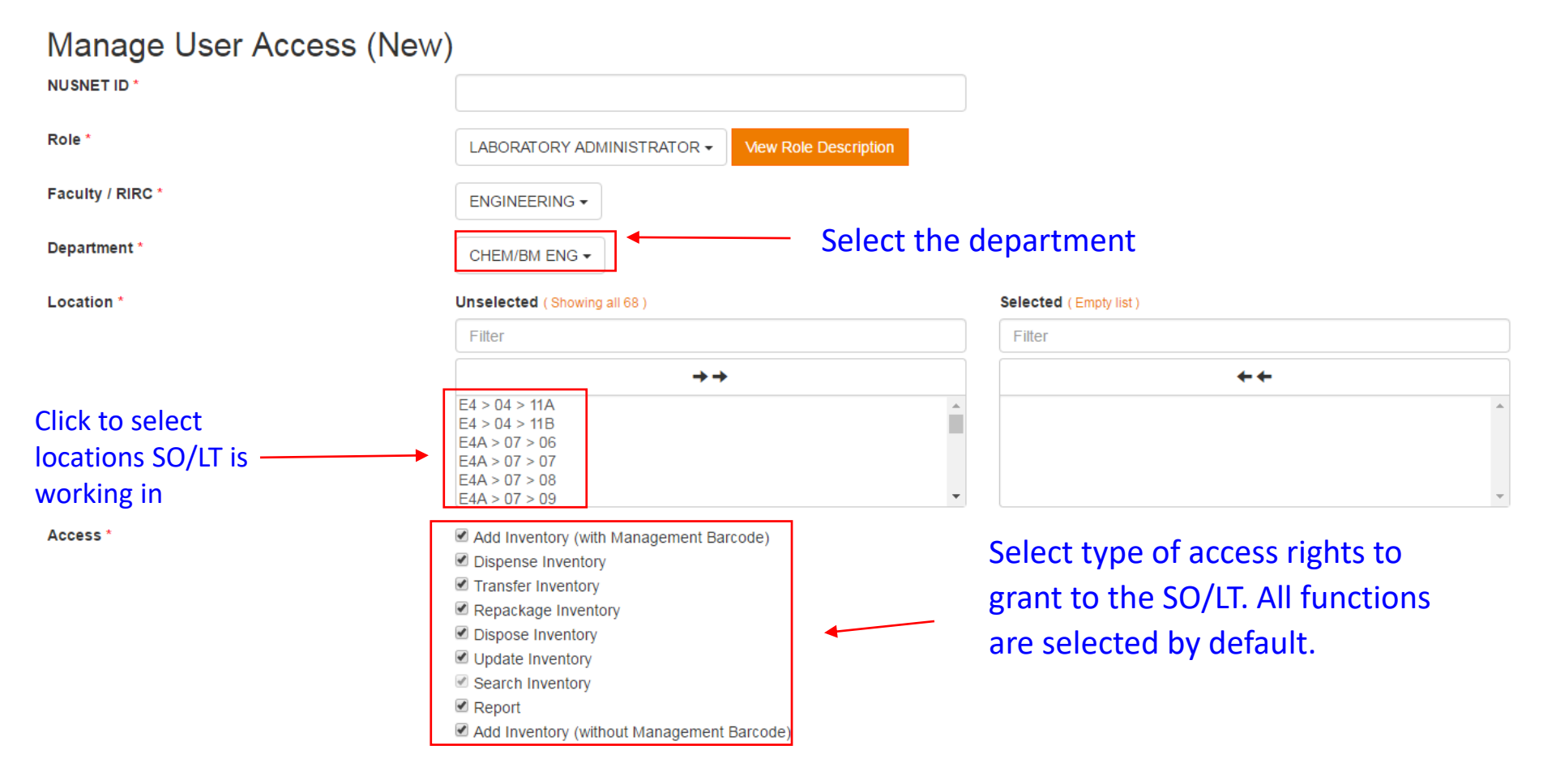

## New User Access – Batch Upload

| Home | Configuration - Search Inventor | y Report <del>-</del> Logout                                                                                                    |                                                                                              |  |  |  |  |  |  |  |
|------|---------------------------------|----------------------------------------------------------------------------------------------------|----------------------------------------------------------------------------------------------|--|--|--|--|--|--|--|
|      | Manage Chemical Information     |                                                                                                    |                                                                                              |  |  |  |  |  |  |  |
|      | Manage Manufacturer             | Welcome t                                                                                                    | o Laboratc                                                                                   |  |  |  |  |  |  |  |
|      | Manage Product Information      |                                                                                                    |                                                                                              |  |  |  |  |  |  |  |
|      | Manage Location                 | n<br>Welcome to Laboratc<br>Search User Access<br>New User Access<br>Batch Upload function for Dept<br>Admin under 'configuration' tab |                                                                                              |  |  |  |  |  |  |  |
|      | Manage User Access              |                                                                                                    |                                                                                              |  |  |  |  |  |  |  |
|      | Manage Chemical Licence         | Search User Access                                                                                                    |                                                                                              |  |  |  |  |  |  |  |
|      |                                 | New User Access                                                                                                    |                                                                                              |  |  |  |  |  |  |  |
|      |                                 | Batch Upload                                                                                                    | <ul> <li>Batch Upload function for Dept.</li> <li>Admin under 'configuration' tab</li> </ul> |  |  |  |  |  |  |  |

## New User Access – Batch Upload

#### Manage User Access - Batch Upload

Upload File \*

Select the template for batch upload of users appointed to the respective role

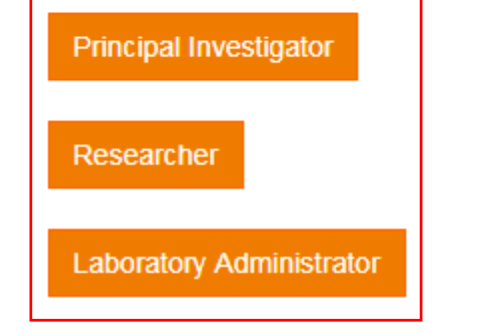

Select appropriate template to download and use.

Complete the excel file and proceed to upload on the same page.

Browse ...

Back

Submit

## New User Access – Batch Upload

|        | • °              | Researcher_UserAccess_Template (5) - Excel |                |          |      |           |          |           |          |              |          |                    |              |         |        | <b>b</b> – | ٥    | ×      |             |          |         |             |               |       |      |
|--------|------------------|--------------------------------------------|----------------|----------|------|-----------|----------|-----------|----------|--------------|----------|--------------------|--------------|---------|--------|------------|------|--------|-------------|----------|---------|-------------|---------------|-------|------|
| File   | Home             | nsert Pa                                   | ige Layout     | Formulas | D    | ata Rev   | riew Vi  | iew Add-  | ins Q    | Tell me v    | /hat you | want to d          | io           |         |        |            |      |        |             |          |         | Joe         | l Swee Dao We | n Aps | hare |
| 🚔 X    | Cut              | Calibri                                    | - 1            | 1 - A^   |      | =         | æ.       |           |          | General      |          |                    |              |         | Normal | Rad        |      |        | • 🖦         | Σ        | AutoSum | • A         | 0             |       |      |
|        | Сору 🔻           | Calibri                                    |                | A        | A    |           | •/ ·     |           |          | General      |          |                    | i ≢          |         | Norman | bau        |      | ·      |             |          | Fill -  | ZI          |               |       |      |
| Paste  | Format Painte    | r B I                                      | <u>u</u> •   • | 🔿 - 🗛    | • •  | ===       | €≣⇒≣     | 🚍 Merge & | Center 👻 | <b>₩</b> - 9 | 6 *      | €.0 .00<br>.00 →.0 | Formatting * | Table * | Good   | Neut       | tral | Ţ Inse | rt Delete F | -ormat   | Clear 🔻 | Filter - Se | lect =        |       |      |
| Clip   | board            | Es .                                       | Font           |          | rs.  |           | Alignm   | nent      | G        | N            | umber    | Gi                 |              |         | Styles |            |      |        | Cells       |          | Ec      | liting      |               |       | ^    |
| B3     | - :              | X V                                        | fx             |          |      |           |          |           |          |              |          |                    |              |         |        |            |      |        |             |          |         |             |               |       | ~    |
|        |                  |                                            |                | -        | -    |           |          |           |          |              |          |                    |              |         | -      |            | -    |        | -           |          |         |             |               |       |      |
| 1 A    | В                | . U                                        | Principal      | E        | F    | G         | н        | Access    | 1        | K            | L        | IVI                | N            | 0       | P      | ų          | к    | 5      |             | U        | V       | w           | X             | Y     | - Î  |
| - NUSI | NET Faculty      | / Departm                                  | Investiga      | Location | 0.11 | Discourse | T        | Demoder   | Diamage  | Undete       |          |                    |              |         |        |            |      |        |             |          |         |             |               |       |      |
| 2      | KIRC             | ent                                        | tor            |          | Add  | Dispense  | Transfer | кераскаде | Dispose  | Update       | кероп    |                    |              |         |        |            |      |        |             |          |         |             |               |       |      |
| 3      |                  |                                            |                |          | Y    | Y         | Y        | Y         | Y        | Y            | Y        |                    |              |         |        |            |      |        |             |          |         |             |               |       |      |
| 4      | DENTIST          | Y                                          |                |          |      |           |          |           |          |              |          |                    |              |         |        |            |      |        |             |          |         |             |               |       |      |
| 5      | ENGINEE          | RINE                                       |                |          |      |           |          |           |          |              |          |                    |              |         |        |            |      |        |             |          |         |             |               |       |      |
| 7      | SAW SW<br>SCHOOL | OF                                         |                |          |      |           |          |           |          |              |          |                    |              |         |        |            |      |        |             |          |         |             |               |       |      |
| 8      | SCIENCE          |                                            |                |          |      |           |          |           |          |              |          |                    |              |         |        |            |      |        |             |          |         |             |               |       |      |
| 9      | SPECIALI         |                                            |                |          |      |           |          |           |          |              |          |                    |              |         |        |            |      |        |             |          |         |             |               |       |      |
| 10     |                  |                                            |                |          |      |           |          |           |          |              |          |                    |              |         |        |            |      |        |             |          |         |             |               |       |      |
| 11     |                  |                                            |                |          |      |           |          |           |          |              |          |                    |              |         |        |            |      |        |             |          |         |             |               |       |      |
| 12     |                  |                                            |                |          |      |           |          |           |          |              |          |                    |              |         |        |            |      |        |             |          |         |             |               |       |      |
| 13     |                  |                                            |                |          |      |           |          |           |          |              |          |                    |              |         |        |            |      |        |             |          |         |             |               |       |      |
| 14     |                  |                                            |                |          |      |           |          |           |          |              |          |                    |              |         |        |            |      |        |             |          |         |             |               |       |      |
| 16     |                  |                                            |                |          |      |           |          |           |          |              |          |                    |              |         |        |            |      |        |             |          |         |             |               |       |      |
| 17     |                  |                                            |                |          |      |           |          |           |          |              |          |                    |              |         |        |            |      |        |             |          |         |             |               |       |      |
| 18     |                  |                                            |                |          |      |           |          |           |          |              |          |                    |              |         |        |            |      |        |             |          |         |             |               |       |      |
| 19     |                  |                                            |                |          |      |           |          |           |          |              |          |                    |              |         |        |            |      |        |             |          |         |             |               |       |      |
| 20     |                  |                                            |                |          |      |           |          |           |          |              |          |                    |              |         |        |            |      |        |             |          |         |             |               |       |      |
| 21     |                  |                                            |                |          |      |           |          |           |          |              |          |                    |              |         |        |            |      |        |             |          |         |             |               |       |      |
| 22     |                  |                                            |                |          |      |           |          |           |          |              |          |                    |              |         |        |            |      |        |             |          |         |             |               |       |      |
| 23     |                  |                                            |                |          |      |           |          |           |          |              |          |                    |              |         |        |            |      |        |             |          |         |             |               |       |      |
| 24     |                  |                                            |                |          |      |           |          |           |          |              |          |                    |              |         |        |            |      |        |             |          |         |             |               |       | +    |
| 25     |                  |                                            |                |          |      |           |          |           |          |              |          |                    |              |         |        |            |      |        |             |          |         |             |               |       | +    |
| 27     |                  |                                            |                |          |      |           |          |           |          |              |          |                    |              |         |        |            |      |        |             |          |         |             |               |       |      |
| 28     |                  |                                            |                |          |      |           |          |           |          |              |          |                    |              |         |        |            |      |        |             |          |         |             |               |       |      |
| 29     |                  |                                            |                |          |      |           |          |           |          |              |          |                    |              |         |        |            |      |        |             | <u> </u> |         | <u> </u>    |               |       | -    |
|        | RSH              | Sheet                                      | (+)            |          |      |           |          |           |          |              |          |                    |              |         |        | •          |      |        |             |          |         |             |               |       | •    |

Example of template for batch upload of users

## Update User Access

Change of location, access rights are some examples of reasons for update

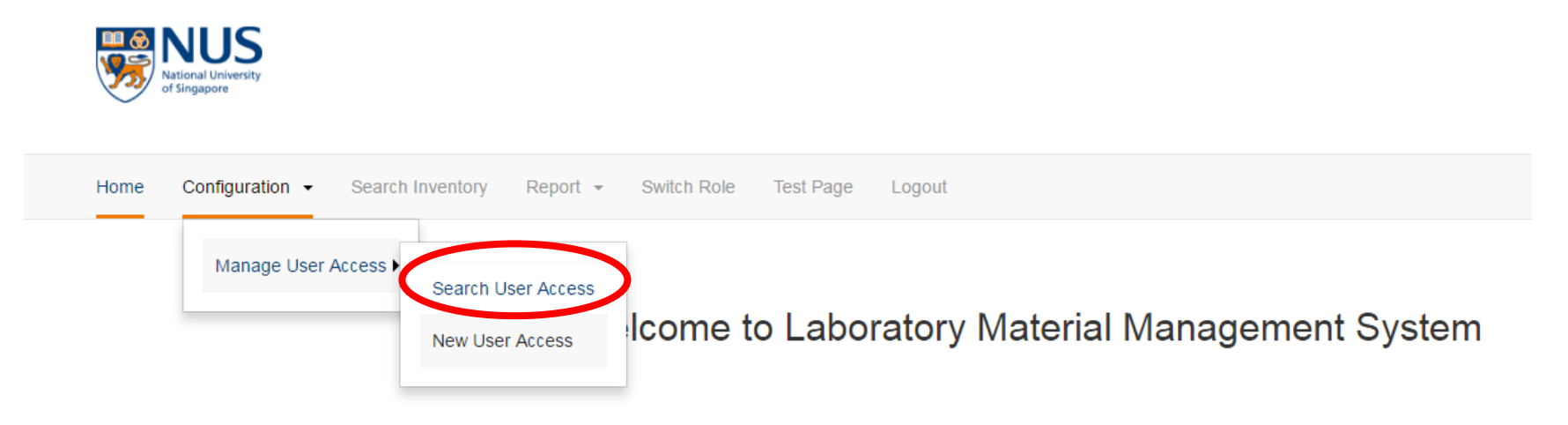

At the 'Search User Access' function, search for the relevant user

## Update User Access

#### Example of search result (*staff with access to 6 locations*):

| Manage User Access - Search |                            |  |  |
|-----------------------------|----------------------------|--|--|
| Name                        | Person abc × -             |  |  |
| Role                        | LABORATORY ADMINISTRATOR - |  |  |
| Status                      | ● All                      |  |  |
| ✓ Location                  |                            |  |  |
| ✓ Faculty / RIRC            |                            |  |  |

New User Access

| Sea | Search Result |                          |                        |                        |                |                          |  |
|-----|---------------|--------------------------|------------------------|------------------------|----------------|--------------------------|--|
|     | Name          | Role                     | Principal Investigator | Location $\Rightarrow$ | Faculty / RIRC | Department $\Rightarrow$ |  |
|     | Person abc    | LABORATORY ADMINISTRATOR |                        | E5 > 04 > 08           | ENGINEERING    | CHEM/BM ENG              |  |
|     | Person abc    | LABORATORY ADMINISTRATOR |                        | E5 > 04 > 07           | ENGINEERING    | CHEM/BM ENG              |  |
|     | Person abc    | LABORATORY ADMINISTRATOR |                        | E5 > 04 > 06           | ENGINEERING    | CHEM/BM ENG              |  |
|     | Person abc    | LABORATORY ADMINISTRATOR |                        | E5 > 04 > 05           | ENGINEERING    | CHEM/BM ENG              |  |
|     | Person abc    | LABORATORY ADMINISTRATOR |                        | E5 > 04 > 04           | ENGINEERING    | CHEM/BM ENG              |  |
|     | Person abc    | LABORATORY ADMINISTRATOR |                        | E5 > 04 > 03           | ENGINEERING    | CHEM/BM ENG              |  |

#### Click on any row to edit the access of user

## Update User Access

#### Example of user information page:

#### Manage User Access (Update) Person abc Name Role <sup>\*</sup> View Role Description LABORATORY ADMINISTRATOR -Faculty / RIRC \* ENGINEERING -Department \* CHEM/BM ENG -Location \* Unselected (Showing all 77) Selected (Showing all 6) Filter Filter **++** $\rightarrow \rightarrow$ E2 > 02 > 09E5 > 04 > 03E2 > 02 > 10 E5 > 04 > 04E2 > 02 > 11 E5 > 04 > 05 Location can be updated E2 > 02 > 12E5 > 04 > 06E4 > 04 > 11A E5 > 04 > 07 E4 > 04 > 11BE5 > 04 > 08Access \* Add Inventory (with Management Barcode) Dispense Inventory Transfer Inventory Repackage Inventory **Click to edit** Dispose Inventory Update Inventory Access rights can be Search Inventory Report updated Add Inventory (without Management Barcode) Back to Search page 🖍 Edit

Following 'goods receipt' in LMPRS, the items will be automatically updated into the LMMS inventory of the laboratory location.

These items are updated into LMMS as 'inventory without barcode'.

Click on 'Search Inventory' on menu bar

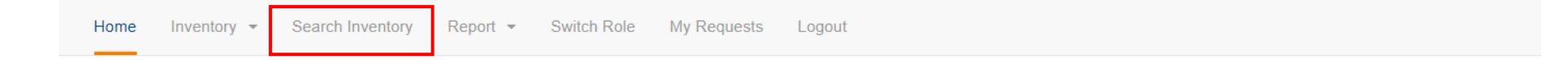

Welcome to Laboratory Material Management System

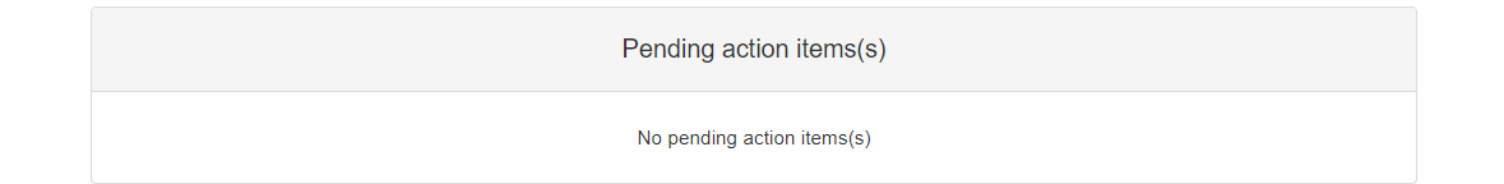

Home Inventory - Search Inventory Report - Switch Role My Requests Logout User Guide FAG

| Search Inventory      |                                      | Select 'without barcode' option | 1                |
|-----------------------|--------------------------------------|---------------------------------|------------------|
| LMMS Barcode          | With Barcode     Without Barcode     |                                 |                  |
| Chemical Type         | All O Single Chemical O Mixture      |                                 |                  |
| Chemical Name         |                                      |                                 |                  |
| CAS Number            | Please Select -                      |                                 |                  |
| LMMS Barcode          |                                      |                                 |                  |
| Concentration         |                                      | Input PO number                 |                  |
| Remaining Qty         |                                      |                                 |                  |
| Purchase Order Number | 5117002697                           |                                 |                  |
| Owner / Co-Owner(s)   | Please Select -                      |                                 |                  |
| Date of Inventory     | From Date                            | To Date                         |                  |
| Expiry Date           | From Date                            | To Date                         | 1                |
| Empty Container       | © Yes ● No ◎ All                     |                                 |                  |
| Container Status      | ◎ Active                             |                                 |                  |
| ✓ Manufacturer        |                                      |                                 |                  |
| ✓ Location            |                                      |                                 |                  |
| ✓ Regulation          |                                      |                                 |                  |
| Mo                    | re search criteria can be input to f | urther refine the search        | Search Clear All |

#### From the search results generated:

#### Search Result

| Chemical Name                              | Chemical Type 🛛 🍦 | CAS Number  🍦 | Location 🔶 | Cabinet/Shelf 🍦 | Owner 🔶 | Co-Owner(s) 🍦 | Remaining Qty 🍦  | Concentration  |
|--------------------------------------------|-------------------|---------------|------------|-----------------|---------|---------------|------------------|----------------|
| CEOLUS (KG1000) MICROCRYSTALLINE CELLULOSE | MIXTURE           |               | S1 > 02 >  |                 |         |               | 10 (KILOGRAM)    |                |
| 16% FORMALDEHYDE SOLUTION                  | MIXTURE           |               | S1 > 02 >  |                 |         |               | 100 (MILLILITRE) | 16 (PERCENTAGE |
| CEOLUS (KG1000) MICROCRYSTALLINE CELLULOSE | MIXTURE           |               | S1 > 02 >  |                 |         |               | 10 (KILOGRAM)    |                |
| UREA HYDROGEN PEROXIDE                     | SINGLE CHEMICAL   | 124-43-6      | S1 > 02 >  |                 |         |               | 100 (GRAM)       |                |
| 16% FORMALDEHYDE SOLUTION                  | MIXTURE           |               | S1 > 02 >  |                 |         |               | 100 (MILLILITRE) | 16 (PERCENTAGE |

Showing 1 to 5 of 5 rows

Select the relevant items to be tagged with a barcode.

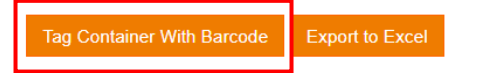

....

#### Tag Inventory with LMMS Barcode

| Selected Inventory                                                                                                    |                 |                           |              |               |                 |                  |                  |
|----------------------------------------------------------------------------------------------------|-----------------|---------------------------|--------------|---------------|-----------------|------------------|------------------|
|                                                                                                    | <b></b>         |                           |              |               |                 |                  |                  |
| LMMS Barcode *                                                                                                    | Transfer To     | Chemical Name             | CAS Number 👙 | Location      | Cabinet/Shelf 👙 | Owner 🍦          | Original Qty     |
| please scan or enter barcode                                                                                                    | Please Select 🔹 | 16% FORMALDEHYDE SOLUTION |              | S1 > 02 > SEM |                 | Name of 00042022 | 100 (MILLILITRE) |
| please scan or enter barcode                                                                                                    | Please Select   | 16% FORMALDEHYDE SOLUTION |              | S1 > 02 > SEM |                 | Name of 00042022 | 100 (MILLILITRE) |
| Scan or enter 'Transfer To' fields can be<br>the barcodes ignored if the inventory is<br>not transferred to another<br>laboratory group. |                 |                           |              |               |                 | Submit Back      |                  |

(ie. for items costing more than \$15,000 and are purchased outside of LMPRS)

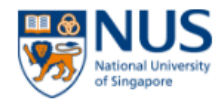

| Home | Inventory 🗸 | Search | Inventory Switch Role                                        | Logout                                          |  |
|------|-------------|--------|--------------------------------------------------------------|-------------------------------------------------|--|
|      | Chemical    | •      | Add New Inventory<br>Manage Inventory<br>New Product Request | elcome to Laboratory Material Management System |  |
|      |             |        |                                                              | Pending action items(s)                         |  |
|      |             |        |                                                              | No pending action items(s)                      |  |

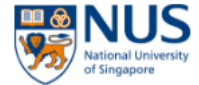

Swee Dao Wen ( Pi

Home Inventory - Search Inventory Switch Role Logout

#### Add Inventory - Search Product

| Chemical Name       |                                           |                              |
|---------------------|-------------------------------------------|------------------------------|
| CAS Number          |                                           |                              |
| Product Number      |                                           |                              |
| Manufa atum a Manua |                                           |                              |
| Manufacturer Name   | Unselected (Showing all 21)               | Selected (Empty list)        |
| Manufacturer Name   | Unselected (Showing all 21)<br>Filter     | Selected (Empty list) Filter |
| Manufacturer Name   | Unselected (Showing all 21)<br>Filter  →→ | Selected (Empty list) Filter |

Search

Click on the desired product to select it for addition to your inventory

| Search | Search Result Click on the desired product to inventorise |              |                 |                   |                |               | <b>III</b> •             |               |                  |
|--------|-----------------------------------------------------------|--------------|-----------------|-------------------|----------------|---------------|--------------------------|---------------|------------------|
|        | Chemical Name                                             | CAS Number 👙 | Chemical Type   | Manufacturer 👙    | Product Number | Concentration | Grade                    | Physical Form | Original Qty     |
| ©      | ETHANOL                                                   | 64-17-5      | SINGLE CHEMICAL | ACROS ORGANICS    | 615090010      |               |                          | LIQUID        | 1 (LITRE)        |
| ©      | ETHANOL                                                   | 64-17-5      | SINGLE CHEMICAL | ACROS ORGANICS    | 615110040      |               |                          | LIQUID        | 4 (LITRE)        |
| ©      | ETHANOL                                                   | 64-17-5      | SINGLE CHEMICAL | ACROS ORGANICS    | 615090020      |               |                          | LIQUID        | 2 (LITRE)        |
| ©      | ETHANOL                                                   | 64-17-5      | SINGLE CHEMICAL | ACROS ORGANICS    | 615110010      |               |                          | LIQUID        | 1 (LITRE)        |
| ©      | ETHANOL                                                   | 64-17-5      | SINGLE CHEMICAL | AIK MOH           |                |               | TECHNICAL                | LIQUID        | 5 (LITRE)        |
| ©      | ETHANOL                                                   | 64-17-5      | SINGLE CHEMICAL | FISHER SCIENTIFIC | BP28184        |               |                          | LIQUID        | 4 (LITRE)        |
| ©      | ETHANOL                                                   | 64-17-5      | SINGLE CHEMICAL | FISHER SCIENTIFIC | BP2818100      |               |                          | LIQUID        | 100 (MILLILITRE) |
| ©      | ETHANOL                                                   | 64-17-5      | SINGLE CHEMICAL | FISHER SCIENTIFIC | A9954          |               | CHROMATOGRAPHY (HPLC/GC) | LIQUID        | 4 (LITRE)        |
| ©      | ETHANOL                                                   | 64-17-5      | SINGLE CHEMICAL | FISHER SCIENTIFIC | A962P4         |               |                          | LIQUID        | 4 (LITRE)        |
| ©      | ETHANOL                                                   | 64-17-5      | SINGLE CHEMICAL | FISHER SCIENTIFIC | A405P4         |               |                          | LIQUID        | 4 (LITRE)        |

If the desired product is not among the search results, you can click on the '©' button to request for a product to be added to the LMMS database based on an existing record (eg. using the button when the same chemical of a different packaging quantity is not found). Refer to section on 'New Product Request' for more information

• Product information will be shown.

|                            | Manufacturer Name                                                | MERCK                           |
|----------------------------|------------------------------------------------------------------|---------------------------------|
|                            | Product Number                                                   |                                 |
|                            | Concentration                                                    | 99 (PERCENTAGE)                 |
|                            | Grade                                                            | GENERAL PURPOSE REAGENT         |
|                            | Physical Form                                                    | LIQUID                          |
| Select the location        | Original Packaging Quantity                                      | 1 (LITRE)                       |
| to inventorise to          | SDS File (PDF file only and max. 1MB)                            | Ownload                         |
| ×                          | Location *                                                       | EW2 > 06 > 13 -                 |
| PI will be shown           | Owner*                                                           | Swee Dao Wen -                  |
| as the owner               | Cabinet/Shelf                                                    |                                 |
|                            | Expiry Date *                                                    | 15-Aug-2021                     |
|                            | Purchase Order Number                                            |                                 |
|                            | Number of Container * (between 1 to 20)                          | 3                               |
| Enter the n<br>chemical th | umber of bottle of the and the and the and the are inventorising | Tag Container With Barcode Back |

• Tag the bottles with LMMS management barcodes, scan the barcodes for entry

| ontainer * between 1 to 20 | 3                                                                                                    |                                                                                                    |  |  |
|----------------------------|----------------------------------------------------------------------------------------------------|----------------------------------------------------------------------------------------------------|--|--|
| List of Containers         |                                                                                                    |                                                                                                    |  |  |
|                            |                                                                                                    | Clear Container                                                                                        |  |  |
| Management Barcode         |                                                                                                    |                                                                                                    |  |  |
| please scan/enter barcode  |                                                                                                    |                                                                                                    |  |  |
| please scan/enter barcode  |                                                                                                    |                                                                                                    |  |  |
| please scan/enter barcode  |                                                                                                    |                                                                                                    |  |  |
|                            | Management Barcode   please scan/enter barcode   please scan/enter barcode   please scan/enter barcode | Management Barcode   please scan/enter barcode   please scan/enter barcode   please scan/enter barcode |  |  |

Barcodes will appear here after scanning.

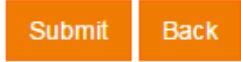

## Add inventory (Lab Admin only) < Manual Addition >

| Location *                            | Please Select -                                                     | IT can select                    |
|---------------------------------------|---------------------------------------------------------------------|----------------------------------|
| Add Inventory To *                    | O     Principal Investigator       O     Central Store/Teaching Lab | <ul> <li>where to add</li> </ul> |
| Owner *                               | Please select -                                                     | - Inventory to                   |
| Cabinet/Shelf                         |                                                                     |                                  |
| Expiry Date *                         | 12-Sep-2021                                                         |                                  |
| Purchase Order Number                 |                                                                     |                                  |
| Number of Container * between 1 to 20 |                                                                     |                                  |
|                                       | Back                                                                |                                  |

#### Additional functions for LT:

- a) Add inventory on behalf of PI
- b) Add inventory to central store/teaching lab
  - Option of adding chemicals without tagging LMMS barcode

## Add inventory (Lab Admin only) – inventory without barcodes < Manual Addition >

| Add Inventory                           |                                                                |
|-----------------------------------------|----------------------------------------------------------------|
| Chemical Name                           | ETHANOL                                                        |
| CAS Number                              | 64 - 17 - 5                                                    |
| Synonym                                 | ETHYL ALCOHOL                                                  |
| Manufacturer                            | FISHER SCIENTIFIC                                              |
| Product Number                          |                                                                |
| Concentration                           | 100 (PERCENTAGE)                                               |
| Grade                                   | ACS                                                            |
| Physical Form                           | LIQUID                                                         |
| Original Packaging Quantity             | 2.5 (LITRE)                                                    |
| SDS File (PDF file only and max. 1MB)   | Download                                                       |
| Location *                              | E4 > 04 > 11A +                                                |
| Add Inventory To *                      | Principal Investigator     Central Store/Teaching Lab          |
| Owner *                                 | Please select -                                                |
| Cabinet/Shelf                           |                                                                |
| Expiry Date *                           | 14-Sep-2021                                                    |
| Purchase Order Number                   |                                                                |
| Number of Container * (between 1 to 20) |                                                                |
|                                         | Submit Without Tagging Barcode Tag Container With Barcode Back |

- For departments with central stores, Lab Technologists have the option of inventorising chemicals without tagging of barcode
- In managing central chemical stores, there could be instances where multiple bottles are delivered in carton boxes. It may not be practical to open all the boxes and tag the bottles. These bottles could be inventorised first without tagging of barcode
- At the point where the bottles are collected by the researchers, they can be transferred to the respective PI and tagged with a barcode in the system.

Selection option for adding inventory to central store

Selection option to inventorise without barcode. Click on 'Submit' button to inventorise

## Add inventory (notes)

- Each location is configured with a maxiumum allowable quantity (MAQ) of petroleum and flammable materials (PFM) that can be stored.
- User cannot inventorise PFM if the storage exceeds the MAQ.

## For products that cannot be found

| Home | Inventory - Se | earch Invent      | ory Report <del>-</del>                           | Switch Role Test Page Logout                    |  |  |  |
|------|----------------|-------------------|---------------------------------------------------|-------------------------------------------------|--|--|--|
|      | Chemical       | Add<br>Mar<br>New | New Inventory<br>age Inventory<br>Product Request | elcome to Laboratory Material Management System |  |  |  |
|      |                |                   |                                                   | Pending action items(s)                         |  |  |  |
|      |                |                   | No pending action items(s)                        |                                                 |  |  |  |

- Request new products to be added in the system database
- To be used when chemical information cannot be retrieved in LMPRS
- Purchase request can still proceed in LMPRS if chemical can be retrieved but desired product is not available (eg. different packaging size, purity, grade, etc) <refer to page 36 for illustration>

# For products that cannot be found

### In LMPRS:

#### New Purchase Request - Search Chemical

- Enter chemical name or CAS (preferred) to search for chemical products.
- · Product number, packaging size and manufacturer input are optional
- . If name or CAS of chemical cannot be retrieved, please proceed to LMMS to request for addition of the chemical/chemical mixture

| Display        | <ul> <li>All          Chemical only         Product only         </li> </ul> |          |                        |          |
|----------------|------------------------------------------------------------------------------|----------|------------------------|----------|
| Chemical Name  |                                                                              |          | Input the CAS          |          |
| CAS Number     | 50-00-0                                                                      |          | - ( <u>or</u> chemical |          |
| Product Number |                                                                              |          | name)                  |          |
| Packaging Size | <b></b>                                                                      |          |                        |          |
| Manufacturer   | Showing all 1035                                                             | show all | Empty List             | show all |
|                | Filter                                                                       |          | Filter                 |          |
|                | <b>→→</b>                                                                    |          | <b>++</b>              |          |
|                | ASAHI KASEI CHEMICALS CORP<br>1-MATERIAL<br>1ST BASE<br>2D SEMICONDUCTORS    | •        |                        | •        |

Search

Select the first option (which has some blank fields) and LMPRS will allow user to input the necessary product information

| Search Result |               |               |                                      |                   |                   |                  |       |              |                   |                    |
|---------------|---------------|---------------|--------------------------------------|-------------------|-------------------|------------------|-------|--------------|-------------------|--------------------|
|               | Chemical Name | CAS<br>Number | Regulation(s)                        | Packaging<br>Size | Concentration     | Physical<br>Form | Grade | Manufacturer | Product<br>Number | Туре               |
| Add           | FORMALDEHYDE  | 50-00-0       | HAZARDOUS<br>SUBSTANCES<br>(LICENCE) |                   |                   |                  |       |              |                   | SINGLE<br>CHEMICAL |
| Add           | FORMALDEHYDE  | 50-00-0       | HAZARDOUS<br>SUBSTANCES<br>(LICENCE) | 200 mL            | 100<br>Percentage | Liquid           |       | POLYSCIENCES | 18814-20          | SINGLE<br>CHEMICAL |

## New product request

#### New Product Request - Single Chemical

| Chemical Name *                         | Please Select                               | Input CAS number <u>or</u><br>chemical name here to                 |
|-----------------------------------------|---------------------------------------------|---------------------------------------------------------------------|
| CAS Number*                             | Please Select         -         +         - | search for the chemical<br>(using CAS number is usually the faster) |
| Synonym                                 | + -                                         | way of requesting new chemical product)                             |
| Manufacturer *                          | <ul> <li>Please Select -</li> </ul>         |                                                                     |
| Product Number                          |                                             | Manufacturer data entry will                                        |
| Concentration                           |                                             | be similar to chemical entry                                        |
| Unit of Measure - Concentration         | Please Select -                             |                                                                     |
| Grade                                   | Please Select -                             |                                                                     |
| Physical Form *                         | Please Select ►                             |                                                                     |
| Original Packaging Quantity *           | ×                                           |                                                                     |
| Unit of Measure *                       | Please Select -                             | Fields with a red asterisk are                                      |
| SDS File (PDF file only and max. 1MB) * | 🖀 Browse                                    |                                                                     |
| Remarks                                 |                                             |                                                                     |
|                                         |                                             |                                                                     |

• Enter required information, including uploading of SDS

## New product request

#### New Product Request - Single Chemical

| Chemical Name *                         | Please Select     * | Input chemical name and        |
|-----------------------------------------|---------------------|--------------------------------|
|                                         | 0                   | CAS number here. if chemical   |
| CAS Number*                             | Please Select -     | cannot be retrieved from the   |
|                                         |                     | database.                      |
| Synonym                                 |                     |                                |
|                                         | * -                 |                                |
| Manufacturer *                          | Please Select +     |                                |
|                                         | •                   |                                |
| Product Number                          |                     | Select this to manually input  |
| Concentration                           |                     | manufacturer if it is not      |
| Unit of Measure - Concentration         |                     | found in the dropdown list     |
|                                         |                     |                                |
| Grade                                   | Please Select -     |                                |
| Physical Form *                         | Please Select -     |                                |
| Original Packaging Quantity *           | ×                   |                                |
| Unit of Measure *                       | Plance Calest -     | Fields with a red asterisk are |
|                                         | Pidas Scient *      | mandatory fields               |
| SDS File (PDF file only and max. 1MB) * | Browse              | ,                              |
| Remarks                                 |                     |                                |
|                                         |                     |                                |
|                                         |                     |                                |

• Enter required information, including uploading of SDS

### New product request (mixtures) ie. no CAS number for the chemical product

| Home         | Inventory 👻         | Search Inventory | Report 👻 | Switch Role | Test Page   | My Requests      | Logout                       |  |
|--------------|---------------------|------------------|----------|-------------|-------------|------------------|------------------------------|--|
| New          | New Product Request |                  |          |             |             |                  |                              |  |
|              |                     |                  |          |             | Please c    | hoose one type o | f request before you proceed |  |
|              |                     |                  |          | Sing        | le Chemical |                  | Mixture                      |  |
| New F        | Product Request     | - Mixture        |          |             |             |                  |                              |  |
| Chemical Na  | ame *               | Please Select    |          | *           | • Rea       | uest of m        | ixture is similar to that    |  |
| Synonym      |                     |                  |          |             | neq         |                  |                              |  |
|              |                     |                  |          | + -         | of si       | ingle cher       | mical, except that users     |  |
| Regulation * |                     |                  |          |             | \.          | ha roquir        | ad to identify the local     |  |
| Manufacture  | ۶ <b>۲</b> *        |                  |          |             | VVIII       | berequi          |                              |  |
| manacture    | -                   | Please Select +  |          |             |             |                  | مطلعه المام علم مل           |  |

0

Please Select +

Please Select -

Please Select +

Please Select +

Browse ..

Cancel

Submit

Product Number

Concentration

Physical Form\*

Unit of Measure 1

Remarks

Grade

Unit of Measure - Concentration

Original Packaging Quantity

SDS File (PDF file only and max. 1MB)

regulations applicable to the product.

### Manage inventory

 Access to functions which is granted to the user such as dispense, dispose, repackage, transfer, etc

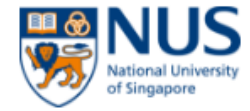

| Home | Inventory - | Search | Inventory Switch Role                                        | Logout                                          |
|------|-------------|--------|--------------------------------------------------------------|-------------------------------------------------|
|      | Chemical    | •      | Add New Inventory<br>Manage Inventory<br>New Product Request | elcome to Laboratory Material Management System |
|      |             |        |                                                              | Pending action items(s)                         |
|      |             |        |                                                              | No pending action items(s)                      |

## Manage inventory

 Scan or key in the LMMS management barcode of the chemical

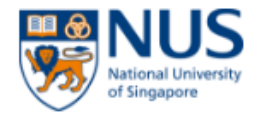

Home Inventory - Search Inventory Switch Role Logout

#### Manage Inventory

Management Barcode

Submit

## Manage inventory

- Information of chemical bottle will be displayed
- Select action to be taken

| Container Status      | ACTIVE                                                                     |
|-----------------------|----------------------------------------------------------------------------|
| Owner                 | Swee Dao Wen                                                               |
| Management Barcode    | 000000031                                                                  |
| Location              | EW2 > 06 > 13                                                              |
| Cabinet/Shelf         |                                                                            |
| Expiry Date           | 15-Aug-2021                                                                |
| Purchase Order Number |                                                                            |
| Remaining Quantity    | 1 (LITRE)                                                                  |
|                       |                                                                            |
| ∧ Usage History       |                                                                            |
|                       | No record found.                                                           |
| Select                | action to be taken → Dispense LaRepackage Dispose / Update + Transfer Back |

## Manage inventory – repackage

- Repackage → to divide the contents of the bottle into smaller quantities for storage or transfer.
- Select number of bottles to repackage into and proceed to tag with barcode.

| Remaining | g Quantity(after repackaging) | 0.000 (LITRE) |                    |  |
|-----------|-------------------------------|---------------|--------------------|--|
| Number of | Container * between 1 to 20   | 2             |                    |  |
| List of 0 | Containers                    |               |                    |  |
| S/N       | Management Barcode *          |               | Quantity (LITRE) * |  |
| 1         | 000000036                     |               | 0.5                |  |
| 2         | 000000037                     |               | 0.5                |  |

## Manage inventory – dispense

- Enter intended dispense quantity
- Purpose of usage: research (default)

| Cabinet/Shelf         |                  |
|-----------------------|------------------|
| Expiry Date           | 15-Aug-2021      |
| Purchase Order Number |                  |
| Remaining Quantity    | 0.900 (LITRE)    |
|                       |                  |
| ▲ Usage History       |                  |
|                       | No record found. |
| Dispensed Quantity *  | 0.1 (LITRE)      |
| Purpose of Usage      | RESEARCH         |

## Manage inventory – dispense

- History of transactions recorded
  - to fulfill requirements of regulations, ie where usage of explosive precursors, drugs must be tracked.

| ▲ Usage History |                            |                  |                 |            |  |
|-----------------|----------------------------|------------------|-----------------|------------|--|
| Date            | Dispensed Quantity (LITRE) | Purpose of Usage | Last Updated By | Usage Type |  |
| 16-Aug-2016     | 0.2                        | TEST             | Swee Dao Wen    | DISPENSE   |  |
| 16-Aug-2016     | 0.1                        | RESEARCH         | Swee Dao Wen    | DISPENSE   |  |
|                 |                            |                  |                 |            |  |
|                 |                            |                  |                 |            |  |

Dispose

Repackage

Dispense

✓Update

Transfer

## Manage inventory – transfer

• Select the relevant bottle, the transfer function will be available if the access rights are given.

| Container Status      | ACTIVE           |   |
|-----------------------|------------------|---|
| Owner                 | Swee Dao Wen     |   |
| Management Barcode    | 000000031        |   |
| Location              | EW2 > 06 > 13    |   |
| Cabinet/Shelf         |                  |   |
| Expiry Date           | 15-Aug-2021      |   |
| Purchase Order Number |                  |   |
| Remaining Quantity    | 1 (LITRE)        |   |
|                       |                  |   |
| ▲ Usage History       |                  |   |
|                       | No record found. |   |
|                       |                  | _ |

Dispose

Repackage

✓Update

## Manage inventory – transfer

| ✓ Usage History      |                                 |            |
|----------------------|---------------------------------|------------|
|                      | No record found.                |            |
|                      |                                 |            |
| Receiver NUSNET ID * |                                 |            |
|                      | Tran                            | isfer Back |
|                      | Enter PI or Lab Admin NUSnet ID |            |

- Only able to transfer chemical bottles to someone with access to LMMS
- Transfer only to principal investigators or laboratory technologists
  - Researchers do not own chemicals, however they can manage the inventory of their PI (if the relevant rights are granted in the system)

Welcome to Laboratory Material Management System

| Pending action items(s) |                             |                      |                |  |
|-------------------------|-----------------------------|----------------------|----------------|--|
| Date 🔶                  | Action Item(s)              | Recipient $ eqtable$ | Requestor \$   |  |
| 16-Aug-2016             | To accept chemical transfer | Swee Dao Wen         | Tang Fenglin   |  |
| 16-Aug-2016             | To accept chemical transfer | Swee Dao Wen         | Kwong Mew Yuen |  |

- Persons who can accept/reject transfer:
  - i. Principal investigator
  - ii. Researcher (only if access rights have been granted)
  - iii. Laboratory Technologist (only if access rights have been granted)

- View the list of chemical bottles being transferred
- Perform the necessary action: to accept or reject

#### Manage Inventory (Transfer)

Please accept the following inventory transfer from Kwong Mew Yuen

|   |                                          |               |                        |                    |                   |          |               |                   | •    |
|---|------------------------------------------|---------------|------------------------|--------------------|-------------------|----------|---------------|-------------------|------|
|   | Chemical Name                            | CAS Number  🍦 | Management Barcode   🍦 | Remaining Quantity | Concentration   🍦 | Grade  🍦 | Physical Form | Manufacturer Name | ♦ St |
|   | SODIUM DIETHYLDITHIOCARBAMATE TRIHYDRATE | 20624-25-3    | 000000001              | 66 (GRAM)          | 100 (PERCENTAGE)  | ACS      | SOLID         | ACROS ORGANICS    | NI   |
|   | SODIUM DIETHYLDITHIOCARBAMATE TRIHYDRATE | 20624-25-3    | 000000007              | 49 (GRAM)          | 100 (PERCENTAGE)  | ACS      | SOLID         | ACROS ORGANICS    | N    |
|   | SODIUM DIETHYLDITHIOCARBAMATE TRIHYDRATE | 20624-25-3    | 4352423424             | 2.35 (GRAM)        | 100 (PERCENTAGE)  | ACS      | SOLID         | ACROS ORGANICS    | N    |
|   | SODIUM DIETHYLDITHIOCARBAMATE TRIHYDRATE | 20624-25-3    | 4524234242             | 2.45 (GRAM)        | 100 (PERCENTAGE)  | ACS      | SOLID         | ACROS ORGANICS    | N    |
|   | SODIUM DIETHYLDITHIOCARBAMATE TRIHYDRATE | 20624-25-3    | 4524342424             | 2.45 (GRAM)        | 100 (PERCENTAGE)  | ACS      | SOLID         | ACROS ORGANICS    | N    |
|   | SODIUM DIETHYLDITHIOCARBAMATE TRIHYDRATE | 20624-25-3    | 3242434242             | 2.45 (GRAM)        | 100 (PERCENTAGE)  | ACS      | SOLID         | ACROS ORGANICS    | N    |
|   | SODIUM DIETHYLDITHIOCARBAMATE TRIHYDRATE | 20624-25-3    | 4252523423             | 2.45 (GRAM)        | 100 (PERCENTAGE)  | ACS      | SOLID         | ACROS ORGANICS    | N    |
|   | SODIUM DIETHYLDITHIOCARBAMATE TRIHYDRATE | 20624-25-3    | 1243123123             | 2.45 (GRAM)        | 100 (PERCENTAGE)  | ACS      | SOLID         | ACROS ORGANICS    | N    |
|   | SODIUM DIETHYLDITHIOCARBAMATE TRIHYDRATE | 20624-25-3    | 5324242413             | 3.05 (GRAM)        | 100 (PERCENTAGE)  | ACS      | SOLID         | ACROS ORGANICS    | N    |
|   | SODIUM DIETHYLDITHIOCARBAMATE TRIHYDRATE | 20624-25-3    | 000000011              | 70 (GRAM)          | 100 (PERCENTAGE)  | ACS      | SOLID         | ACROS ORGANICS    | N    |
| 4 |                                          |               |                        |                    |                   |          |               |                   | •    |

Able to select multiple records to accept/reject

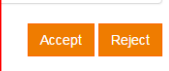

 Select location to inventorise the chemical bottles to (applicable for users with multiple locations)

| Recipient     | Swee Dao Wen    |                                                          |
|---------------|-----------------|----------------------------------------------------------|
| Location *    | Please select - |                                                          |
| Cabinet/Shelf | Q Search 😣      |                                                          |
|               | Please select   |                                                          |
|               | EW2 > 06 > 13   | Submit Cancel                                            |
|               | EW2 > 06 > 14   |                                                          |
|               | EW2 > 06 > 15   |                                                          |
|               | EW2 > 06 > 16   | © National University of Singapore. All Rights Reserved. |
|               | EW2 > 06 > 18A  | Legal • Branding guidelines                              |

#### Manage Inventory (Transfer) - Confirmation

Please accept the following inventory transfer from Kwong Mew Yuen

Inventory record(s) have been transferred successfully.

|                                          |               |                       |                      |                  |         |               |                   | •        |
|------------------------------------------|---------------|-----------------------|----------------------|------------------|---------|---------------|-------------------|----------|
| Chemical Name                            | CAS Number  🍦 | Management Barcode  🔶 | Remaining Quantity 🍦 | Concentration    | Grade 🝦 | Physical Form | Manufacturer Name | \$ Statu |
| SODIUM DIETHYLDITHIOCARBAMATE TRIHYDRATE | 20624-25-3    | 000000001             | 66 (GRAM)            | 100 (PERCENTAGE) | ACS     | SOLID         | ACROS ORGANICS    | ACCE     |
| SODIUM DIETHYLDITHIOCARBAMATE TRIHYDRATE | 20624-25-3    | 000000007             | 49 (GRAM)            | 100 (PERCENTAGE) | ACS     | SOLID         | ACROS ORGANICS    | ACCE     |
|                                          |               |                       |                      |                  |         |               |                   |          |
| ecipient                                 | Swee Dao Wen  |                       |                      |                  |         |               |                   |          |
| ocation *                                | EW2 > 06 > 13 |                       |                      |                  |         |               |                   |          |
| abinet/Shelf                             |               |                       |                      |                  |         |               |                   |          |

• Shows the successful acceptance of chemical bottle, and it is being inventorised to selected location.

## Manage inventory – rejecting transfer

## Comments will be required when rejecting chemicals

| -    | CAS Number   🍦 | Management Barcode  🍦 | Remaining Quantity | Concentration    | Grade |
|------|----------------|-----------------------|--------------------|------------------|-------|
| RATE | 20624-25-3     | 000000001             | 66 (GRAM)          | 100 (PERCENTAGE) | ACS   |
| RATE | 20624-25-3     | 000000007             | 49 (GRAM)          | 100 (PERCENTAGE) | ACS   |
| RATE | 20624-25-3     | 4352423424            | 2.35 (GRAM)        | 100 (PERCENTAGE) | ACS   |
| RATE | 20624-25-3     | 4524234242            | 2.45 (GRAM)        | 100 (PERCENTAGE) | ACS   |
| RATE | 20624-25-3     | 4524342424            | 2.45 (GRAM)        | 100 (PERCENTAGE) | ACS   |
| RATE | 20624-25-3     | 3242434242            | 2.45 (GRAM)        | 100 (PERCENTAGE) | ACS   |
| RATE | 20624-25-3     | 4252523423            | 2.45 (GRAM)        | 100 (PERCENTAGE) | ACS   |
| RATE | 20624-25-3     | 1243123123            | 2.45 (GRAM)        | 100 (PERCENTAGE) | ACS   |
| RATE | 20624-25-3     | 5324242413            | 3.05 (GRAM)        | 100 (PERCENTAGE) | ACS   |
| RATE | 20624-25-3     | 000000011             | 70 (GRAM)          | 100 (PERCENTAGE) | ACS   |
| 4    |                |                       |                    |                  |       |

Remarks \*

test test

# Manage inventory – rejecting transfer

#### Manage Inventory (Transfer) - Confirmation

Please accept the following inventory transfer from Kwong Mew Yuen

Transfer request has been rejected successfully. An email will be sent to the requestor.

|                                          |               |                       |                    |                  |         |               |                   | •      |
|------------------------------------------|---------------|-----------------------|--------------------|------------------|---------|---------------|-------------------|--------|
| Chemical Name                            | CAS Number  🍦 | Management Barcode  🍦 | Remaining Quantity | Concentration    | Grade 🍦 | Physical Form | Manufacturer Name | Status |
| SODIUM DIETHYLDITHIOCARBAMATE TRIHYDRATE | 20624-25-3    | 4352423424            | 2.35 (GRAM)        | 100 (PERCENTAGE) | ACS     | SOLID         | ACROS ORGANICS    | REJEC  |
| 4                                        |               |                       |                    |                  |         |               |                   | ) b    |
|                                          |               |                       |                    |                  |         |               |                   |        |
| Remarks *                                | test test     |                       |                    |                  |         |               |                   |        |

• Email notification will be sent when transfer is rejected.

Remarks will be included in the email notification.

## Manage inventory – (Lab Admin only) transfer inventory without barcodes

|                                   | Click or                              | i 'search inventory'              |               |
|-----------------------------------|---------------------------------------|-----------------------------------|---------------|
| Home Inventory - Search Inventory | Report - Switch Role Test Page Logout |                                   |               |
| Search Inventory                  | With Barcode Without Barcode          | — Select inventory without barcoc | le            |
| Chemical Name                     |                                       |                                   |               |
| CAS Number                        | -                                     |                                   |               |
| ✓ Manufacturer                    |                                       | You may refine your searcl        | n by entering |
| ▲ Location                        |                                       | the chemical and/or locati        | on            |
| Location                          | Unselected (Showing all 68)<br>Filter | Selected (Empty list)<br>Filter   |               |
| Cabinet/Shelf                     |                                       | · · ·                             | Ţ             |
|                                   |                                       |                                   |               |

## Manage inventory – (Lab Admin only) transfer inventory without barcodes

|            | Chemical Name                                                   | CAS Number  🍦 | Location  🍦   | Cabinet/Shelf 🍦 | Owner 🔶        | Remaining Qty 🍦 | Concentration 🝦  | Grade            |
|------------|-----------------------------------------------------------------|---------------|---------------|-----------------|----------------|-----------------|------------------|------------------|
| $\bigcirc$ | HYDROGEN PEROXIDE                                               | 7722-84-1     | E4A > 07 > 06 |                 | Swee Dao Wen   | 1 (LITRE)       | 20 (PERCENTAGE)  | ANALYTICAL REAGE |
|            | ETHANOL                                                         | 64-17-5       | E4A > 07 > 07 |                 | Swee Dao Wen   | 2.5 (LITRE)     | 100 (PERCENTAGE) | ACS              |
|            | HYDROGEN PEROXIDE                                               | 7722-84-1     | E4A > 07 > 06 |                 | Swee Dao Wen   | 1 (LITRE)       | 20 (PERCENTAGE)  | ANALYTICAL REAGE |
|            | HYDROGEN PEROXIDE                                               | 7722-84-1     | E4A > 07 > 06 |                 | Swee Dao Wen   | 1 (LITRE)       | 20 (PERCENTAGE)  | ANALYTICAL REAGE |
|            | (2,2,3,3,4,4,5,5,6,6,7,7,8,8,9,9,9-HEPTADECAFLUORONONYL)OXIRANE | 38565-53-6    | E4A > 07 > 06 |                 | Kwong Mew Yuen | 25 (MILLILITRE) | 100 (PERCENTAGE) | GENERAL PURPOSE  |
|            | (2,2,3,3,4,4,5,5,6,6,7,7,8,8,9,9,9-HEPTADECAFLUORONONYL)OXIRANE | 38565-53-6    | E4A > 07 > 06 |                 | Kwong Mew Yuen | 25 (MILLILITRE) | 100 (PERCENTAGE) | GENERAL PURPOSE  |
|            | (2,2,3,3,4,4,5,5,6,6,7,7,8,8,9,9,9-HEPTADECAFLUORONONYL)OXIRANE | 38565-53-6    | E4A > 07 > 06 |                 | Kwong Mew Yuen | 25 (MILLILITRE) | 100 (PERCENTAGE) | GENERAL PURPOSE  |
|            | (2,2,3,3,4,4,5,5,6,6,7,7,8,8,9,9,9-HEPTADECAFLUORONONYL)OXIRANE | 38565-53-6    | E4A > 07 > 06 |                 | Kwong Mew Yuen | 25 (MILLILITRE) | 100 (PERCENTAGE) | GENERAL PURPOSE  |
|            | (2,2,3,3,4,4,5,5,6,6,7,7,8,8,9,9,9-HEPTADECAFLUORONONYL)OXIRANE | 38565-53-6    | E4A > 07 > 06 |                 | Kwong Mew Yuen | 25 (MILLILITRE) | 100 (PERCENTAGE) | GENERAL PURPOSE  |
|            | (2,2,3,3,4,4,5,5,6,6,7,7,8,8,9,9,9-HEPTADECAFLUORONONYL)OXIRANE | 38565-53-6    | E4A > 07 > 06 |                 | Kwong Mew Yuen | 25 (MILLILITRE) | 100 (PERCENTAGE) | GENERAL PURPOSE  |
|            |                                                                 |               |               |                 |                |                 |                  | ►.               |
| Shov       | showing 1 to 10 of 24 rows 10 + records per page                |               |               |                 |                |                 |                  |                  |

Tag Container With Barcode Export

### From the search results, select the desired chemicals and tag containers

## Manage inventory – (Lab Admin only) transfer inventory without barcodes

#### Tag Inventory with Management Barcode

| Selected Inventory           |               |                   |               |               |                 |              |              |     |
|------------------------------|---------------|-------------------|---------------|---------------|-----------------|--------------|--------------|-----|
|                              | Scan or d     | enter barcode     |               |               |                 |              |              | •   |
| Management Barcode *         | ♦ Transfer To | 🔶 Chemical Name   | CAS Number    | ♦ Location ♦  | Cabinet/Shelf 🔶 | Owner 🔶      | Original Qty | Å   |
| please scan or enter barcode | NUSNET ID     | HYDROGEN PEROXIDE | 7722-84-1     | E4A > 07 > 06 |                 | Swee Dao Wen | 1 (LITRE)    |     |
| please scan or enter barcode | NUSNET ID     | HYDROGEN PEROXIDE | 7722-84-1     | E4A > 07 > 06 |                 | Swee Dao Wen | 1 (LITRE)    |     |
|                              |               |                   |               |               |                 |              |              |     |
|                              |               | Enter th          | e PI to trans | er to         |                 |              | Submit       | Bac |

#### eq.

Student ABC from PI #1's lab group came to the central chemical store / lab supplies store to collect the chemical. The transfer should be made to PI #1

## Manage inventory – dispose

| Management Barcode    | 000000036                   |
|-----------------------|-----------------------------|
| Location              | EW2 > 06 > 13               |
| Cabinet/Shelf         |                             |
| Expiry Date           | 15-Aug-2021                 |
| Purchase Order Number |                             |
| Remaining Quantity    | 0.5 (LITRE)                 |
|                       |                             |
| ✓ Usage History       |                             |
|                       | No record found.            |
|                       |                             |
| Quantity to Dispose * | Please Select -             |
|                       | O Please Select Submit Back |
|                       | • 0<br>• 0.5                |
|                       |                             |

- User can select quantity of chemicals to be disposed:
  - Remaining quantity left in bottle, or
  - Dispose as empty bottle (ie. 0)

## Manage Inventory – Update

| Management Barcode *  | 000000036       |
|-----------------------|-----------------|
| Location *            | EW2 > 06 > 13 ▼ |
| Cabinet/Shelf         |                 |
| Expiry Date *         | 15-Aug-2021     |
| Purchase Order Number |                 |
| Remaining Quantity    | 0.5 (LITRE)     |

- User can update the:
  - Management barcode (eg. barcode is worn out)
  - Location (chemical is moved to another of the PI's location)

## Manage Inventory – Update

User can do a 'mass' update to the location of chemicals (Eg. when shifting labs)

|          | /         | Click to selec      | ct all          |               |               |                 |              |                      |                  |                 |             |
|----------|-----------|---------------------|-----------------|---------------|---------------|-----------------|--------------|----------------------|------------------|-----------------|-------------|
| _        |           |                     |                 |               |               |                 |              |                      |                  | •               | <b>II</b> • |
|          | Action    | Chemical Name       | Chemical Type   | CAS Number  🍦 | Location  🍦   | Cabinet/Shelf 🝦 | Owner 🔶      | Management Barcode 👙 | Remaining Qty 🝦  | Concentration   | Gra         |
|          | ✓ ≓ i≟    | ETHANOL             | SINGLE CHEMICAL | 64-17-5       | EW2 > 06 > 13 |                 | Swee Dao Wen | 000000032            | 1 (LITRE)        | 99 (PERCENTAGE) | GE          |
| •        | ✓ ≓ i≟    | ETHANOL             | SINGLE CHEMICAL | 64-17-5       | EW2 > 06 > 13 |                 | Swee Dao Wen | 000000036            | 0.5 (LITRE)      | 99 (PERCENTAGE) | GE          |
|          | e 🛱 🖬 💼 🖉 | ETHANOL             | SINGLE CHEMICAL | 64-17-5       | EW2 > 06 > 13 |                 | Swee Dao Wen | 000000037            | 0.5 (LITRE)      | 99 (PERCENTAGE) | GE          |
| <b>√</b> | e 🛱 🖬 💼 🖉 | FORMALDEHYDE        | SINGLE CHEMICAL | 50-00-0       | EW2 > 06 > 13 |                 | Swee Dao Wen | 0000900000           | 1 (LITRE)        |                 |             |
| •        | e 🛱 🖬 💼 🖉 | FORMALDEHYDE        | SINGLE CHEMICAL | 50-00-0       | EW2 > 06 > 13 |                 | Swee Dao Wen | 0000900001           | 1 (LITRE)        |                 |             |
| •        | e 🛱 🖬 🛍 🖉 | HYDROGEN PEROXIDE   | SINGLE CHEMICAL | 7722-84-1     | EW2 > 06 > 13 |                 | Swee Dao Wen | 100000200            | 1 (LITRE)        | 20 (PERCENTAGE) | AN          |
| •        | ✓ ≓ i ▲   | POTASSIUM CHLORIDE  | SINGLE CHEMICAL | 7447-40-7     | EW2 > 06 > 13 |                 | Swee Dao Wen | 000000486            | 1 (KILOGRAM)     | 99 (PERCENTAGE) | GE          |
|          | e 🛱 🖬 💼 🖉 | POTASSIUM CHLORIDE  | SINGLE CHEMICAL | 7447-40-7     | EW2 > 06 > 13 |                 | Swee Dao Wen | 000000489            | 1 (KILOGRAM)     | 99 (PERCENTAGE) | GE          |
|          | ₽≓11 ੈ    | POTASSIUM CHLORIDE  | SINGLE CHEMICAL | 7447-40-7     | EW2 > 06 > 13 |                 | Swee Dao Wen | 000000492            | 1 (KILOGRAM)     | 99 (PERCENTAGE) | GE          |
| <b>~</b> | ✓ ≕ il    | CHEMICAL MIX TEST 1 | MIXTURE         |               | EW2 > 06 > 13 |                 | Swee Dao Wen | 000003001            | 100 (MILLILITRE) |                 | AC          |
| •        |           |                     |                 |               |               |                 |              |                      |                  |                 | •           |

Showing 1 to 10 of 15 rows 10 - records per page

Click to update

2 >

Export to Excel

# Manage inventory without barcodes (Lab Admin only)

| Search Inventory      |                                                                                                    |
|-----------------------|----------------------------------------------------------------------------------------------------|
| LMMS Barcode          | With Barcode     Without Barcode                                                                                                    |
| Chemical Type         | All      Single Chemical      Mixture                                                                                                    |
| Chemical Name         |                                                                                                    |
| CAS Number            | Please Select -                                                                                                    |
| Concentration         |                                                                                                    |
| Remaining Qty         |                                                                                                    |
| Purchase Order Number |                                                                                                    |
| Owner / Co-Owner(s)   | Please Select -                                                                                                    |
| Date of Inventory     | From Date     Image: Constant of the second second se |
| ✓ Manufacturer        |                                                                                                    |
| ✓ Location            |                                                                                                    |

- At the point where the untagged bottles are collected by the researchers from the central chemical store, this function can be used to tag and transfer the bottles to the research group (with PI as the owner of the chemical).
- Under 'search inventory', select 'without barcode option'
- You may refine the search criteria to search for the desired chemical bottle(s).

## Manage inventory without barcodes (Lab Admin only)

| Search Result |                       |                 |              |              |               |         |               |                  |                 |                             |           |
|---------------|-----------------------|-----------------|--------------|--------------|---------------|---------|---------------|------------------|-----------------|-----------------------------|-----------|
|               |                       |                 |              |              |               |         |               |                  |                 |                             | I •       |
|               | Chemical Name 👙       | Chemical Type   | CAS Number 👙 | Location 🝦   | Cabinet/Shelf | Owner 🔶 | Co-Owner(s) 👙 | Remaining Qty    | Concentration   | Grade                       | *         |
|               | FORMALDEHYDE          | SINGLE CHEMICAL | 50-00-0      | E2 > 02 > 09 |               | Name of |               | 500 (MILLILITRE) |                 | LIFE SCIENCE APPLICATIO     | <b>NS</b> |
|               | FORMALDEHYDE          | SINGLE CHEMICAL | 50-00-0      | E2 > 02 > 09 |               | Name of |               | 500 (MILLILITRE) |                 | LIFE SCIENCE APPLICATIO     | ٩S        |
|               | FORMALDEHYDE          | SINGLE CHEMICAL | 50-00-0      | E2 > 02 > 09 |               | Name of |               | 4 (LITRE)        | 37 (PERCENTAGE) | ACS                         |           |
| 4             |                       |                 |              |              |               |         |               |                  |                 |                             | •         |
| Sho           | wing 1 to 3 of 3 rows |                 |              |              |               |         |               |                  |                 |                             |           |
|               |                       |                 |              |              |               |         |               |                  |                 |                             |           |
|               |                       |                 |              |              |               |         |               |                  | Tag Container W | fith Barcode Export to Exce |           |

• By selecting the desired bottle(s) form the search results, and clicking on the 'tag container with barcode' button, the transfer can be made.

## Manage inventory without barcodes (Lab Admin only)

#### Tag Inventory with LMMS Barcode

| Selected Inventory               |                                      |                                |                   |              |               |                             |                  |
|----------------------------------|--------------------------------------|--------------------------------|-------------------|--------------|---------------|-----------------------------|------------------|
|                                  |                                      |                                |                   |              |               |                             |                  |
| LMMS Barcode *                   | Transfer To                          | Chemical Name                  | CAS Number 👙      | Location 🖕   | Cabinet/Shelf | Owner                       | Original Qty     |
| please scan or enter barcode     | Please Select ~                      | FORMALDEHYDE                   | 50-00-0           | E2 > 02 > 09 |               | Name of 00047335            | 500 (MILLILITRE) |
| please scan or enter barcode     | Please Select -                      | FORMALDEHYDE                   | 50-00-0           | E2 > 02 > 09 |               | Name of 00047335            | 4 (LITRE)        |
|                                  |                                      |                                |                   |              |               |                             |                  |
|                                  |                                      |                                |                   |              |               | 1                           | Submit Back      |
| Scan or key in th barcode number | e Enter the name of the chemical bot | of the PI to t<br>ttle ownersh | ransfer<br>ip to. |              | Click<br>comp | 'submit' to<br>plete actior | )<br>1           |

## Search inventory

| Home Inventory - Search Inventory Report | <ul> <li>Switch Role Test Page Logout</li> </ul> |         |
|------------------------------------------|--------------------------------------------------|---------|
| Search Inventory<br>Chemical Name        |                                                  |         |
| CAS Number                               |                                                  |         |
| Expiry Date                              | From Date                                        | To Date |
| Empty Container                          | ○ Yes ● No                                       |         |
| Container Status                         | Active      Disposed      All                    |         |
| ✓ Manufacturer                           |                                                  |         |
| ✓ Location                               |                                                  |         |
| ✓ Regulation                             |                                                  |         |
|                                          |                                                  |         |

- Performs a general search of chemical inventory, ie. PI and his researchers can search for the inventory owned by the PI.
- Able to perform multiple disposal, transfer of chemicals here.
- You may refine the search criteria
- Note: use the 'manage inventory function' if you wish to dispense, dispose, repackage or transfer the particular chemical

## Reports

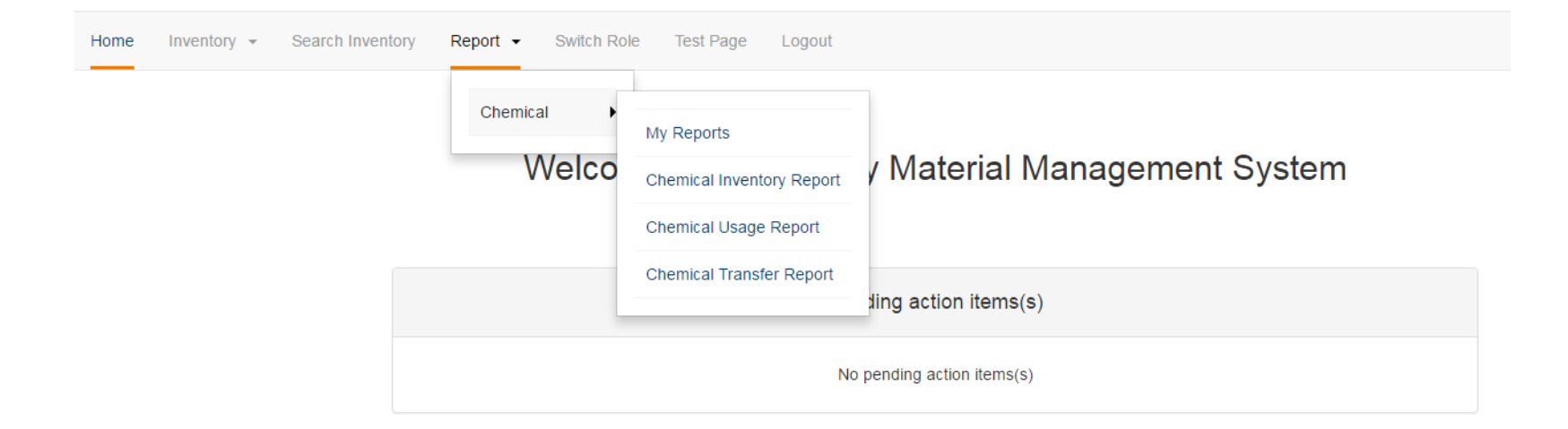

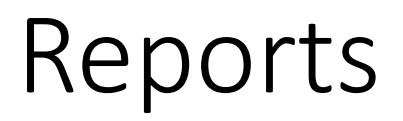

Able to generate reports based on department, chemical owner, chemical regulations. Example:

| Chemical Inventory Report |                             |                                       |
|---------------------------|-----------------------------|---------------------------------------|
| Faculty / RIRC            | ENGINEERING -               |                                       |
| Department                | Unselected (Showing all 1)  | Selected (Empty list)                 |
|                           | Filter                      | Filter                                |
|                           | → →                         | <b>++</b>                             |
|                           | CHEM/BM ENG                 | A                                     |
|                           |                             |                                       |
|                           |                             |                                       |
|                           |                             |                                       |
| Owner                     | Please Select ▼             |                                       |
| Regulation                | Unselected (Showing all 13) | Selected (Empty list)                 |
|                           | Filter                      | Filter                                |
|                           | → →                         | <b>++</b>                             |
|                           | CHEMICAL WEAPONS            | A                                     |
|                           | CLASS & DRUGS               |                                       |
|                           | EXEMPTED FROM NACWC         |                                       |
|                           | EXPLOSIVE PRECURSORS        | · · · · · · · · · · · · · · · · · · · |

Generate Report

### Reports

 Due to potentially large amount of data, the system will notify you via email when the report is generated, ie. you need not wait on the webpage for the report to be generated.

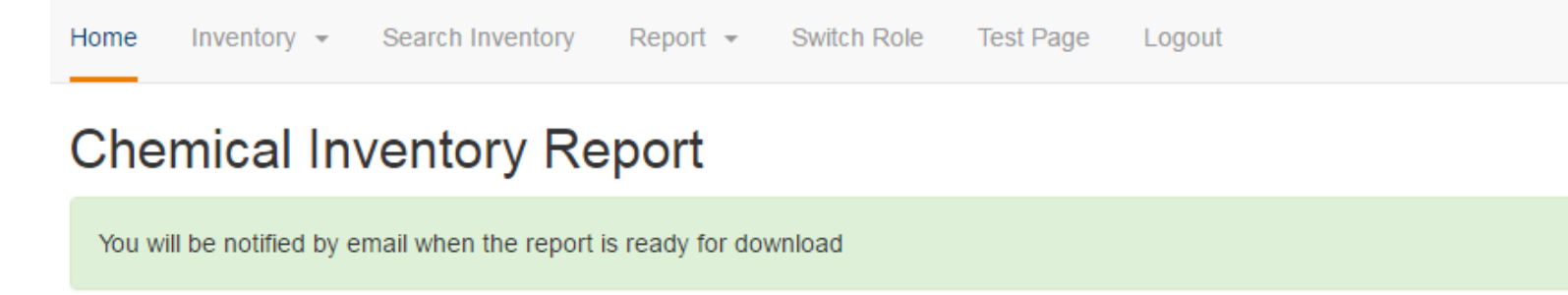

## Reports

#### Click on 'my reports' when you receive the email notification to access reports

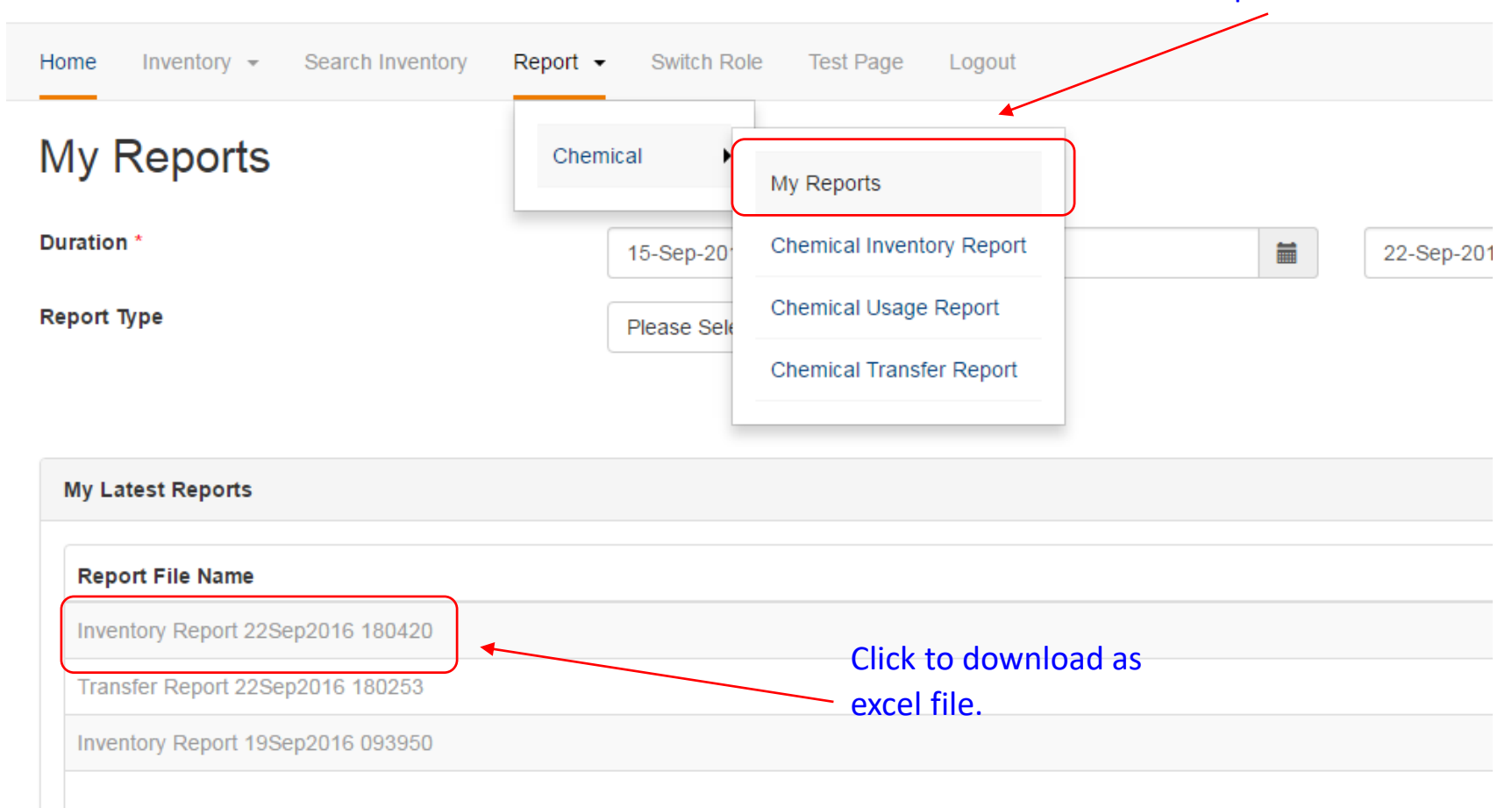

## **Technical Support**

Imms-support@groups.nus.edu.sg